#### Tulu's Precious Hands, LLC Employee Fingerprint Instructions & CBC Account Setup for Background Check Request

#### ARIZONA DEPARTMENT OF PUBLIC SAFETY

**STEP 1**: Click on the link below, which will take you to the AZDPS Portal to Apply for a Level One Fingerprint Clearance Card: <a href="https://psp.azdps.gov/">https://psp.azdps.gov/</a>

Once you have made it to page in the image to the Right select the FINGERPRINT CLEARANCE CARD tab.

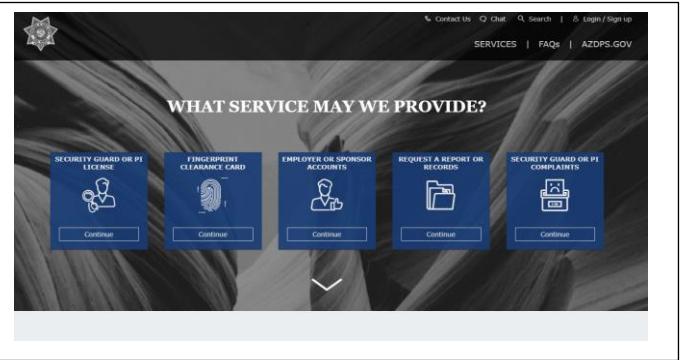

**STEP 2**: Next select the Apply for a Card / Request a Replacement tab, then create continue. See image Below.

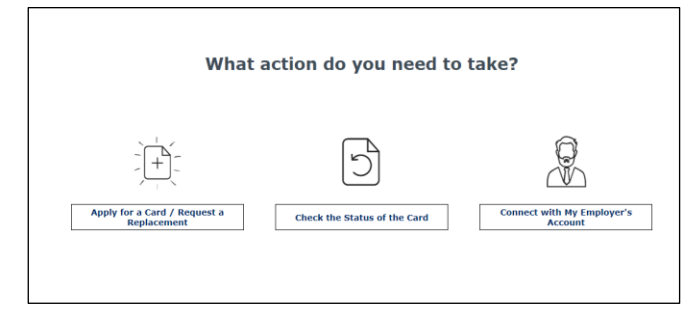

**STEP 3**: If you have not created an account with AZDPS you must select the don't have an account? It's easy to create one. Tab. See image to the right.

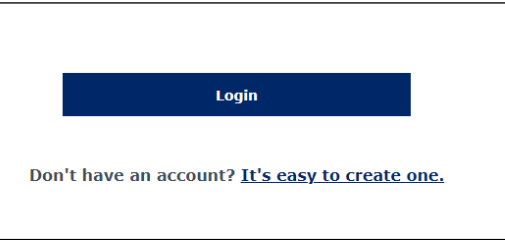

**STEP 4**: Once you have created your account you will be directed to What do you need to do screen? Be sure to click Apply for a New Clearance Card Tab. See image to the right.

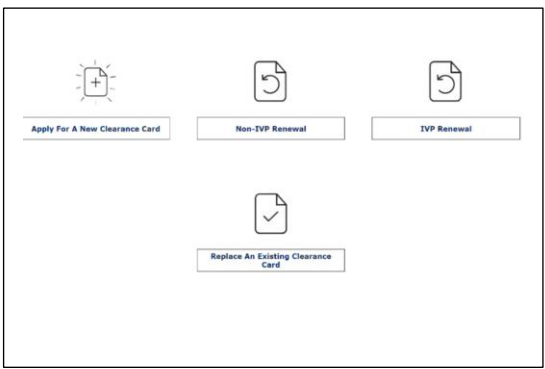

#### Tulu's Precious Hands, LLC Employee Fingerprint Instructions & CBC Account Setup for Background Check Request

**STEP 5**: Next AZDPS will ask you if you are applying for a IVP or a Non-IVP Card. You will select the Non-IVP Card. See image to the right.

| State Board of Ed                        | ucation (Teacher or Other C                                | ertification) ARS § 15-534                                          |   |
|------------------------------------------|------------------------------------------------------------|---------------------------------------------------------------------|---|
| Tutor or Teacher P<br>Charter School Ins | reparation Programs ARS §                                  | 15-534                                                              |   |
| School Bus Driver                        | ARS § 28-3228                                              |                                                                     |   |
| Public and/or Chai<br>Public and/or Chai | ter School Non-Certified Pe<br>ter School Contractor, Subo | rsonnel ARS § 15-512<br>contractor or Vendor and their Employees AR | 5 |
| 15-512.                                  | ,                                                          |                                                                     |   |
|                                          |                                                            |                                                                     |   |
|                                          |                                                            |                                                                     |   |
|                                          |                                                            |                                                                     |   |
|                                          | iamai                                                      |                                                                     |   |
|                                          |                                                            |                                                                     |   |
|                                          | IVP                                                        | Non-IVP                                                             |   |
|                                          |                                                            |                                                                     |   |
|                                          |                                                            |                                                                     |   |
| If the listed statut                     | es do not apply to you, you do no                          | require an IVP card. If this information is unknown,                |   |
|                                          | please contact the agene                                   | cy requiring you to apply.                                          |   |
|                                          |                                                            | 5                                                                   |   |

**STEP 6**: From here you will need to follow the steps to complete the application. Once you have completed the application, AZDPS will generate an application number (usually it will be 2 letters and 8 numbers).

MOST IMPORTANT YOU WILL NEED TO SEND TULU'S PRECIOUS HANDS, LLC YOUR APPLICATION NUMBER.

Send your application number to <a href="mailto:lafrances.ellis@tphllc.org">lafrances.ellis@tphllc.org</a>

If you are in need of assistance, feel free to contact our HR Department at (520) 610-4186 or by email at: <u>lafrances.ellis@tphllc.org</u>

The AZDPS Application Number will need to be used to complete your registration and appointment with Field Print. Field Print is where you will be fingerprinted. Follow the Field Print Instructions Now.

Move on to the next page where you will find instructions for Field Print.

#### Tulu's Precious Hands, LLC Employee Fingerprint Instructions & CBC Account Setup for Background Check Request

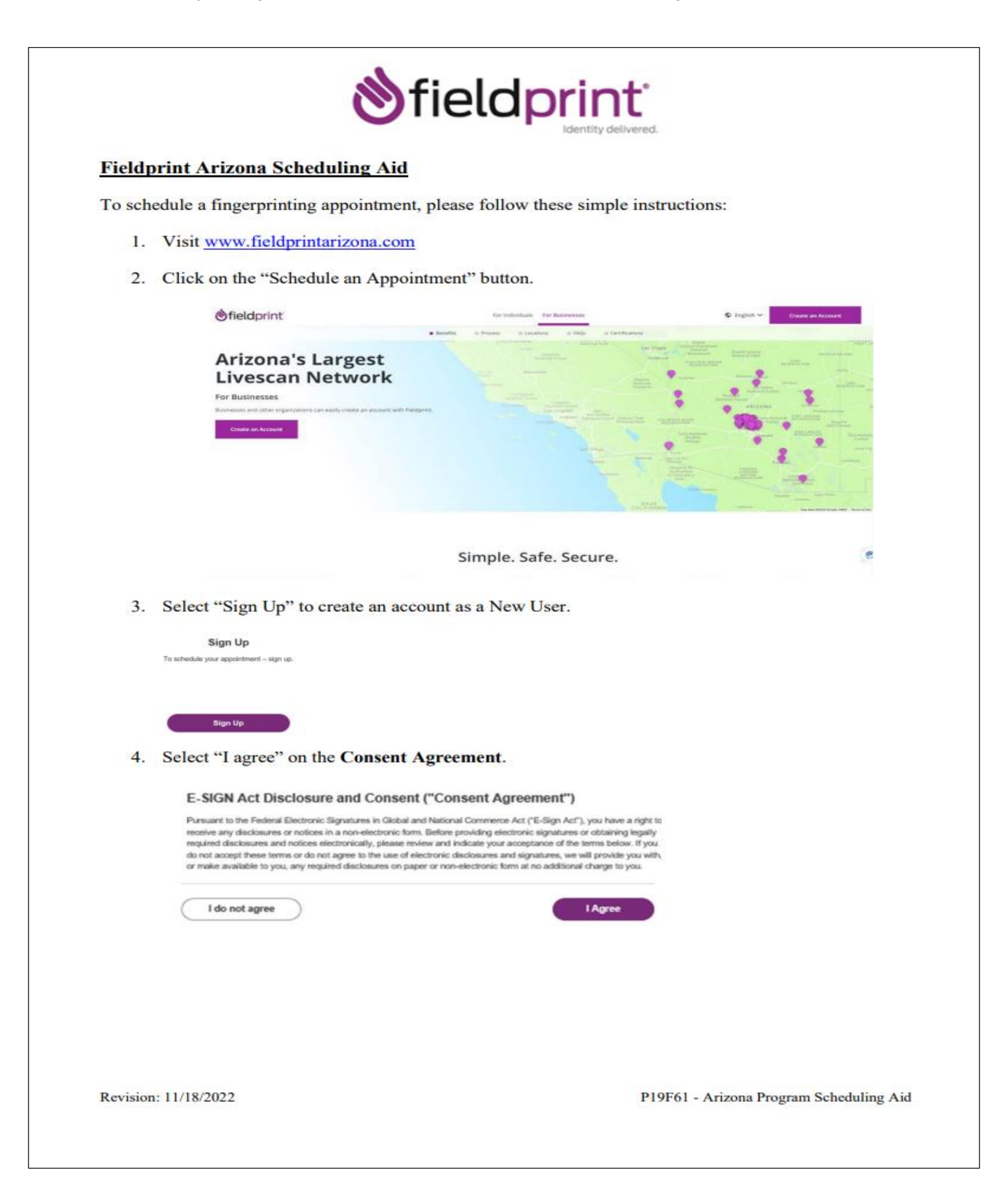

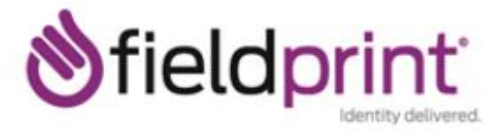

Fill out the required fields in order to create an account and select 3 security questions from the drop down menu and type in the answers. Then click "Continue".

| Exal*                                                                                                    | a g. essengile@clonals.com                                                                                                    |                                                                              |
|----------------------------------------------------------------------------------------------------|----------------------------------------------------------------------------------------------------|------------------------------------------------------------------------------|
| Unarrante"                                                                                                    |                                                                                                    |                                                                              |
| Password*                                                                                                    |                                                                                                    |                                                                              |
| Californ Password*                                                                                                    |                                                                                                    | photo -                                                                      |
| First Name*                                                                                                    |                                                                                                    |                                                                              |
| Larri Wente*                                                                                                    |                                                                                                    |                                                                              |
|                                                                                                    |                                                                                                    |                                                                              |
| Unide Plane Number<br>Security Questions                                                                                                    |                                                                                                    |                                                                              |
| Valido Plana Mandar<br>Security Questions<br>Plana solect free security ga<br>asservene, password, small ad                                                                                                    | ntines and provide answers is the bosos below. Y                                                                                               | our answe()() carmat cortain your                                            |
| Valido Plano Alamber<br>Security Questions<br>Plano solect firm society que<br>seamane, patrovet, small ad<br>Security Question 1 <sup>+</sup>                                                                                                    | ntines and provide answers in the boson below. Y<br>bean or society question.<br>Select one                                                    | 'our avere(i) cannil cortain pour<br>V                                       |
| Unlike Plane Austion<br>Security Questions<br>Plane select firm society op<br>assertance, parameter and ad<br>Security Question 1 <sup>+1</sup><br>Answer 1 <sup>+</sup>                                                                                                | ntines and provide answers in the boson below. Y<br>bean or society question.<br>Select one                                                    | our avere(i) carent cortain poor<br>v<br>atem                                |
| Multile Please Montoer<br>Security Cureations<br>Please select firms society op<br>seminante, password, small ad<br>Security Question 1 <sup>+1</sup><br>Annuar 1 <sup>+1</sup><br>Security Question 2 <sup>+1</sup>                                                    | untines and provide answers in the loave below. Y<br>have or security quantice.<br>Balance one<br>Statuct one                                  | See answer(s) cannot contain your<br>v<br>also                               |
| Multile Pleas Marties<br>Security Questions<br>Please select free society op<br>serveres, password, small ad<br>Security Question 1 <sup>+</sup><br>Ansam 1 <sup>+</sup><br>Security Question 2 <sup>+</sup><br>Ansam 2 <sup>+</sup>                                    | untines and provide unseems in the losses below. Y<br>have or associatly quantizes<br>Balance one<br>Balance one                               | for any cannot contain poor<br>w<br>above<br>given                           |
| Multile Phone Maintee<br>Security Questions<br>Phone which three accody go<br>assertance, passovic and ad<br>Security Question 1 <sup>4</sup><br>Assaws 1 <sup>4</sup><br>Security Question 2 <sup>4</sup><br>Assaws 2 <sup>4</sup><br>Security Question 3 <sup>4</sup> | Inferes and provide unavers in the losses below. Y<br>Believe or associaty quanties.<br>Believe one<br>Believe one<br>Safect one<br>Safect one | Sor annex() cannot contain your<br>ution<br>ution<br>ution<br>ution<br>ution |

 You will be sent a "Fieldprint Account Verification" email that contains an 8 digit code that must be entered on the "Verify Account" page. After entering the Verification Code select "Complete Registration".

| revided email address. The subject of the annali will be "Fieldprint Account<br>mail sonder authogfieldprint.com                                                                 |
|----------------------------------------------------------------------------------------------------|
| r email to continue creating your account.<br>k or Spans folder                                                                                                    |
| browset.<br>s, please top back in using your assersance and persward and onter the 8 digit<br>you at the small address provided during accessed coardion. This Verification Code |
| View 8-digit code                                                                                                    |
| m to research armail.                                                                                                    |
|                                                                                                    |
|                                                                                                    |

7. Log in with your Username and Passowrd.

| Log in   |
|----------|
| Unmany   |
| 1        |
| Password |
| Pasiword |

Revision: 11/18/2022

| 8. Type  |                                                                                                    |                                                                                                    | identity deuvered.                                                                                                    |
|----------|----------------------------------------------------------------------------------------------------|----------------------------------------------------------------------------------------------------|----------------------------------------------------------------------------------------------------|
|          | in the answer to your p                                                                                                    | pre-selected securi                                                                                                    | ty question and click "Continue".                                                                                                    |
| 9. Enter | the Fieldprint code giv                                                                                                    | en to you by your                                                                                                    | employer/service provider then select "Continue                                                                                                    |
|          | Reason                                                                                                    |                                                                                                    | OUR AGENCY FIELDPRINT CODE IS:<br>FPTulusPreciousHandsACCT                                                                                                    |
|          | Continue with Fieldprint                                                                                                    | Code                                                                                                    |                                                                                                    |
|          | A Fieldprint Code is required to o<br>organization that directed you to                                                                                                    | ontinue. If you do not have a Fiel<br>this website.                                                                                                    | aprint Lode, please contact the employer or                                                                                                    |
|          | If you do not have a Fieldprint G<br>the reason your fingerprinting a<br>pre-populated list by clicking "Co                                                                                                    | ide, leave this cell blank, scroll do<br>ppointment is required. You may<br>ntinue with this Reason."                                                                                                    | wn to "Don't have a Heldprint Coder" and enter<br>also scroil further and select a reason from a                                                                                                    |
|          | Fieldprint Code                                                                                                    |                                                                                                    |                                                                                                    |
|          | Continue with Fieldori                                                                                                    |                                                                                                    |                                                                                                    |
|          | Don't have a Fieldprint Co                                                                                                    | de7                                                                                                    |                                                                                                    |
|          | O Notice<br>If you were not issued a Field<br>fingerprinted in the blank cell<br>the reason for your fingerprin                                                                                                    | vint Code by your employer/ager<br>below or select a reason from th<br>ting request or it is not listed, ple                                                                                                    | ncy, please enter the reason you are being<br>e list of potential options. If you do not know<br>ase contact your employer/agency.                                                                                                    |
|          | O Notice<br>If you were not issued a Field<br>fingerprinted in the blank cell<br>the reason for your fingerprin<br>3 Total Reasons Available                                                                                                    | rint Code by your employer/ager<br>below or select a reason from th<br>ting request or it is not listed, ple<br>Search Reasons for Finger                                                                        | ncy, please enter the reason you are being<br>e list of potential options. If you do not know<br>ase contact your employer/agency.<br>print                                                                                                    |
|          | Notice     If you were not issued a Field,     Ingerprinted in the blank cell     the reason for your fingerprint     Total Reasons Available     Fingerprint Clearance Card                                                                                                    | rint Code by your employer/ager<br>below or select a reason from th<br>ting request or it is not listed, ple<br>Search Reasons for Finger                                                                        | ncy, please enter the reason you are being<br>e list of potential options. If you do not know<br>ase contact your employer/agency.<br>print<br>Continue with this Reason                                                                                                    |
|          | Notice     If you were not issued a Field,     Ingerprinted in the blank cell     the reason for your fingerprint     Total Reasons Available     Fingerprint Clearance Card     Fingerprints will be submitted     Card application.                                                                                                 | rint Code by your employer/ager<br>below or select a reason from th<br>ting request or it is not listed, ple<br>Search Reasons for Finger<br>to the Arizona Department of Pu                                     | ncy, please enter the reason you are being<br>e list of potential options. If you do not know<br>ase contact your employer/agency.<br>print<br>Continue with this Reason<br>blic Safety for your fingerprint Clearance                                                                     |
|          | Notice     If you were not issued a Field,     Ingerprinted in the blank cell     the reason for your fingerprint     Total Reasons Available     Fingerprint Clearance Card     Ringerprints will be submitted     Card application.     Security Guard                                                                              | rint Code by your employer/ager<br>below or select a reason from th<br>ting request or it is not listed, ple<br>Search Reasons for Finger<br>to the Arizona Department of Pu                                     | rcy. please enter the reason you are being<br>e list of potential options. If you do not know<br>ase contact your employer/agency.<br>print<br>Continue with this Reason<br>blic Safety for your fingerprint Clearance<br>Continue with this Reason                                        |
|          | Notice     If you were not issued a Field,     Ingerprinted in the blank cell     the reason for your fingerprint     Total Reasons Available     Fingerprint Clearance Card     Fingerprints will be submitted     Card application.     Security Guard     Fingerprints will be submitted     application.                          | rint Code by your employer/ager<br>below or select a reason from the<br>ting request or it is not listed, ple<br>Search Reasons for Finger<br>to the Arizona Department of Pu<br>to the Arizona Department of Pu | ncy, please enter the reason you are being<br>e list of potential options. If you do not know<br>ase contact your employer/agency.<br>print<br>Continue with this Reason<br>blic Safety for your fingerprint Clearance<br>Continue with this Reason<br>blic Safety for your Security Guard |
|          | Notice     If you were not issued a Field,     Ingerprinted in the blank cell     the reason for your fingerprint     Total Reasons Available     Fingerprint Clearance Card     Fingerprints will be submitted     Card application.     Security Guard     Fingerprints will be submitted     application.     Private Investigator | rint Code by your employer/ager<br>below or select a reason from the<br>ting request or it is not listed, ple<br>Search Reasons for Finger<br>to the Arizona Department of Pu<br>to the Arizona Department of Pu | rcy. please enter the reason you are being<br>e list of potential options. If you do not know<br>ase contact your employer/agency.<br>print<br>Continue with this Reason<br>blic Safety for your fingerprint Clearance<br>Continue with this Reason<br>blic Safety for your Security Guard |

- Enter the contact and demographic information required by the FBI and schedule a fingerprint appointment at the location of your choosing.
- 11. At the end of the process, print the Confirmation Page. Take the Confirmation Page with you to your fingerprint appointment, along with two forms of identification.
- Please contact the Fieldprint Customer Service team at 877-614-4364 or <u>customerservice@fieldprint.com</u> should you have any questions or problems.

When you get to the payment section on field print you will select pay with debit credit card. Tulu's Precious Hands, LLC DO NOT Cover the cost. DO NOT select Request Employer to pay. Once you have scheduled your appointment with Field Print be sure to email us the time and date scheduled to me. You will then receive a reply back as received within 24 business hours.

Remember, if you do not already have a Level One Fingerprint Clearance Card, you must complete the above steps of your fingerprinting prior to starting work.

Level One Fingerprint Clearance Cards take up to 90 days to receive once you have been fingerprinted. That time frame will not prevent you from working, but not being fingerprinted will.

If you need assistance with any of the above following, feel free to contact our HR Specialist II, Lafrances Ellis at 520-610-4186 to help assist with your account set up though AZDPS or Field Print.

# Arizona Centralized Background Check (CBC)

Account Setup/Login to request Background Check

### Step 1

After you have completed your appointment for Fingerprinting go to the CBC website by clicking this link: <u>https://cbc.az.gov/</u> which will take you to the Arizona Centralized Background Check home page.

### Step 2

To login to the CBC website, click the login/Sign Up icon in the far top right of the screen.

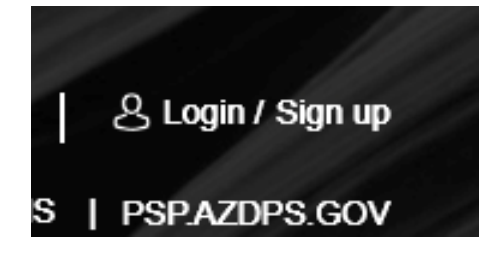

To login to your CBC account, use the login information that you created on the PSP.AZDPS.GOV site when you created your account to apply for a Level One Fingerprint Clearance Card.

| Login                |              | *Indicates required field. |
|----------------------|--------------|----------------------------|
| Login to access your | CBC account. |                            |
| Email Address*       |              |                            |
| Password*            |              | o                          |
|                      |              | Forgot Password?           |
|                      |              |                            |
|                      | Login        |                            |

### Step 4

On the What Type of background Check is needed page click on **Employment** then click continue.

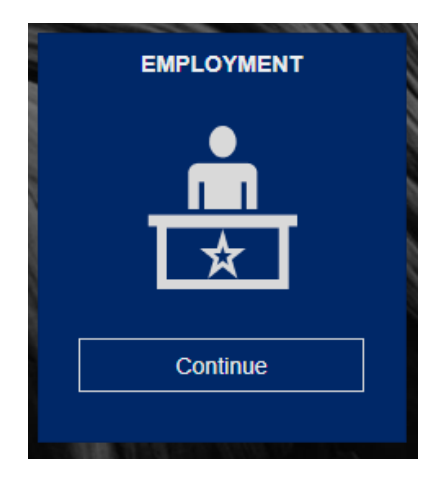

# Step 5.

On the Background Check Request Page, you will be asked to enter your Employer's email address. Be sure to use the following email address: <u>Lafrances.ellis@tphllc.org</u> then click continue.

| Please enter the (CBC) | Employer's email address as regist | tered with the | Arizona Centralized Bac | kground Checks |
|------------------------|------------------------------------|----------------|-------------------------|----------------|
| Enter employer's en    | ail*                               |                |                         |                |
| Lafrances.ellis@tph    | lc.org                             |                |                         |                |
|                        |                                    |                |                         |                |
|                        | Cancel                             |                | Continue                |                |
|                        |                                    |                |                         |                |

Next you will be asked if a Fingerprint Clearance Card is required for employment, you will click **No.** 

| Is a Fingerprint Clearance Card (FCC) required for your employment? Please confirm with your employer before continuing. |
|----------------------------------------------------------------------------------------------------|
| 9                                                                                                    |
| No Yes                                                                                                    |
|                                                                                                    |

Next you will have to acknowledge that you are giving permission for your background check to be run through DCS and DPS. Be sure that the Department of Child Safety (DCS) Check and Arizona Adult Protective Services (APS) check are checked. Click the box in the lower bottom to acknowledge and then click **Continue. SEE IMAGE FOR EXAMPLE.** 

| a position that requires a search of the Arizona Department of                                                                                                    |
|----------------------------------------------------------------------------------------------------|
| Level 1 Fingerprint Clearance Card issued by the Department                                                                                                    |
| rmation, upon submission by your employer, will be searched                                                                                                    |
| 'S Fingerprint Clearance Card databases. Refer to A.R.S. § 8-                                                                                                    |
|                                                                                                    |
|                                                                                                    |
| and date of birth of the person determined to have abused,                                                                                                    |
| and date of birth of the person determined to have abused,<br>ation made. The purpose of the APS Registry is to prevent                                                                                  |
| and date of birth of the person determined to have abused,<br>ation made. The purpose of the APS Registry is to prevent<br>ave been found, through an APS investigation and due process,<br>3. 6.46-459  |
| and date of birth of the person determined to have abused,<br>ation made. The purpose of the APS Registry is to prevent<br>ave been found, through an APS investigation and due process,<br>S. § 46-459. |
| rmation, upon submission by your employer, will be searched<br>'S Fingerprint Clearance Card databases. Refer to A.R.S. § 8                                                                              |

Next you will enter your information. In the first block you will be asked for a Solicitation/Contract Number or Provider ID on line 3. Be sure to place 381504 for Tulu's Precious Hands, LLC in that line.

Here is a screenshot of the first block but be sure to complete the entire page of questions.

| Your Information       | Signature        | Review                                                   |
|------------------------|------------------|----------------------------------------------------------|
|                        |                  |                                                          |
| Information            |                  | $\heartsuit$                                             |
|                        |                  |                                                          |
|                        |                  |                                                          |
| ard Application Number |                  |                                                          |
| nber or Provider ID *  |                  |                                                          |
|                        |                  |                                                          |
|                        | Your Information | Your Information         Signature           Information |

**Employer Information** 

NOTE: If you have not lived at your current address for more than 5 years you will need to provide up to 5 years of residence. Once you have completed the information section at the bottom right corner press the **continue** button.

Now you are ready to sign to request your background check. Be sure to click the bock , Type your name on the signature line then press **continue**.

NOTE: If you have a middle name that you used for when you applied for your Fingerprint card, be sure to place your middle initial when signing on this page.

| nowledgement                                                                                                    | Your Information                                                                                                    | Signature                                                                                                    | Review                                         |
|----------------------------------------------------------------------------------------------------|----------------------------------------------------------------------------------------------------|----------------------------------------------------------------------------------------------------|------------------------------------------------|
|                                                                                                    |                                                                                                    |                                                                                                    |                                                |
| Cimeture                                                                                                    |                                                                                                    |                                                                                                    | 0                                              |
| Signature                                                                                                    |                                                                                                    |                                                                                                    | <b>`</b>                                       |
|                                                                                                    |                                                                                                    |                                                                                                    |                                                |
| 1                                                                                                    |                                                                                                    |                                                                                                    |                                                |
| Applicant Signature                                                                                                    |                                                                                                    |                                                                                                    |                                                |
| Applicant Signature By signing this forn child or vulnerable adu                                                                                         | m, I allow the Department of Child Safety to report<br>It for the Employer listed in this request. I attest un                                                                                                    | final findings of any DCS investigation o<br>der penalty of perjury, that the informatio                                                                        | of abuse of a                                  |
| Applicant Signature<br>By signing this forn<br>child or vulnerable adu<br>true, correct, and comp                                                        | m, I allow the Department of Child Safety to report<br>It for the Employer listed in this request. I attest un<br>olete to the best of my knowledge and belief. I furth                                                          | final findings of any DCS investigation o<br>der penalty of perjury, that the information<br>er understand the provision of false info                          | of abuse of a<br>on provided is<br>rmation or  |
| Applicant Signature<br>By signing this forn<br>child or vulnerable adu<br>true, correct, and comp<br>intentional misrepreser                             | m, I allow the Department of Child Safety to report<br>It for the Employer listed in this request. I attest un<br>olete to the best of my knowledge and belief. I furth<br>ntation of information on this form may result in dis | final findings of any DCS investigation of<br>der penalty of perjury, that the information<br>er understand the provision of false info<br>ciplinary action. *  | of abuse of a<br>on provided is<br>ormation or |
| Applicant Signature By signing this forn child or vulnerable adu true, correct, and comp intentional misrepreser Signature *                             | m, I allow the Department of Child Safety to report<br>It for the Employer listed in this request. I attest un<br>olete to the best of my knowledge and belief. I furth<br>ntation of information on this form may result in dis | final findings of any DCS investigation of<br>der penalty of perjury, that the information<br>er understand the provision of false info<br>ciplinary action. *  | of abuse of a<br>on provided is<br>rmation or  |
| Applicant Signature<br>By signing this forn child or vulnerable adu true, correct, and comp intentional misrepreser Signature *                          | m, I allow the Department of Child Safety to report<br>It for the Employer listed in this request. I attest un<br>olete to the best of my knowledge and belief. I furth<br>ntation of information on this form may result in dis | final findings of any DCS investigation of der penalty of perjury, that the information of understand the provision of false info ciplinary action. *           | of abuse of a<br>on provided is<br>rrmation or |
| Applicant Signature<br>By signing this forn child or vulnerable adu true, correct, and comp intentional misrepreser Signature *<br>Signature is required | m, I allow the Department of Child Safety to report<br>It for the Employer listed in this request. I attest un<br>olete to the best of my knowledge and belief. I furth<br>ntation of information on this form may result in dis | final findings of any DCS investigation of<br>der penalty of perjury, that the information<br>rer understand the provision of false info<br>ciplinary action. * | of abuse of a<br>on provided is<br>rrmation or |
| Applicant Signature By signing this forn child or vulnerable adu true, correct, and comp intentional misrepreser Signature * Signature is required       | m, I allow the Department of Child Safety to report<br>It for the Employer listed in this request. I attest un<br>olete to the best of my knowledge and belief. I furth<br>ntation of information on this form may result in dis | final findings of any DCS investigation of<br>der penalty of perjury, that the information<br>er understand the provision of false info<br>ciplinary action. *  | of abuse of a<br>on provided is<br>ormation or |

You will be taken to the verify page to look through your entered information. Once you scroll down to the bottom of the page then press **Continue to My Order**.

| By signing this child or vulnerable a true, correct, and co | form, I allow the Department of Child S<br>adult for the Employer listed in this requ<br>omplete to the best of my knowledge a | Safety to report final findings of any DCS i<br>uest. I attest under penalty of perjury, that<br>nd belief. I further understand the provisio | nvestigation of abuse of a the information provided is n of false information or |
|-------------------------------------------------------------|----------------------------------------------------------------------------------------------------|----------------------------------------------------------------------------------------------------|----------------------------------------------------------------------------------|
| intentional misrepre                                        | esentation of information on this form m                                                                                       | nay result in disciplinary action. *                                                                                                    |                                                                                  |
| Signature *                                                 |                                                                                                    |                                                                                                    |                                                                                  |
|                                                             |                                                                                                    |                                                                                                    |                                                                                  |
| Enter the First Name, N                                     | Viddle Initial, Last Name and Suffix as listed (                                                                               | on your account profile. Do not enter special cha                                                                                             | racters.                                                                         |
|                                                             |                                                                                                    | t the section in the progress har                                                                                                    |                                                                                  |
| To make edits, scr                                          | oll to the top of this page and select                                                                                         | t the section in the progress bar.                                                                                                    |                                                                                  |
| To make edits, scr                                          | oll to the top of this page and select                                                                                         | t die section in die progress bal.                                                                                                    |                                                                                  |
| To make edits, scr                                          | oll to the top of this page and select                                                                                         | t die section in die progress bat.                                                                                                    | )                                                                                |
| To make edits, scr                                          | oll to the top of this page and select                                                                                         |                                                                                                    |                                                                                  |

Then click the **Submit** on my order page.

### Step 11

Check your email as you will receive confirmation. Be sure to forward that email to Lafrances.ellis@tphllc.org